## FL 6500/8500 Auto Sipper Installation Instructions

This instruction sheet describes the installation of this accessory which is used with the FL 6500/8500 Fluorescence Spectrometer.

NOTE: Read these instructions before you install this accessory.

### Contacting PerkinElmer

Supplies, replacement parts, and accessories can be ordered directly from PerkinElmer, using the part numbers.

See our website:

http://perkinelmer.com

PerkinElmer's catalog service offers a full selection of high-quality supplies.

To place an order for supplies and many replacement parts, request a free catalog, or ask for information:

If you are located within the U.S., call toll free 1-800-762-4000, 8 a.m. to 8 p.m. EST. Your order will be shipped promptly, usually within 24 hours.

If you are located outside of the U.S., call your local PerkinElmer sales or service office.

### Features

- · Easy to install
- Easy to use
- Flow of the sample is controllable

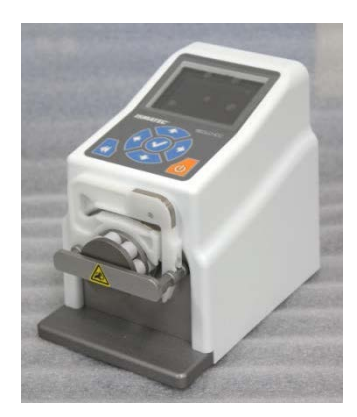

Figure 1 Auto Sipper for FL 6500 and FL 8500 [P/N N4201031]

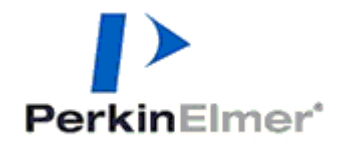

PerkinElmer, 710 Bridgeport Avenue, Shelton, CT 06484-4794, U.S.A

Produced in the USA.

| Physical Characteristic    | Specifications                              |  |
|----------------------------|---------------------------------------------|--|
| Speed (RPM)                | 0.1 to 100                                  |  |
| Flow rate                  | 0.0002 - 35 ml/min/channel (tube dependent) |  |
| Motor type                 | Stepper motors                              |  |
| Channels                   | 2                                           |  |
| Pump rollers               | 8                                           |  |
| Power                      | 100 – 240 V AC, 50/60 Hz, 30W               |  |
| Temperature operating (°C) | -5 to 40 °C                                 |  |
| Humidity (%)               | Up to 80%                                   |  |
| Dimensions (mm)            | 170(H) X 125(W) X 193(D)                    |  |
| Weight (Kg)                | 2.7                                         |  |

# Dimensions and Specifications

Table of correlation between tube i.d. and ml per revolution

| Tuboid (mm)    | Flow Rate* (mL/min per channel) |  |
|----------------|---------------------------------|--|
| Tube I.a. (mm) | 0.1 ~ 100 RPM                   |  |
| 0.13           | 0.0002 to 0.11                  |  |
| 0.51           | 0.0017 to 1.7                   |  |
| 0.57           | 0.0021 to 2.1                   |  |
| 0.64           | 0.0026 to 2.6                   |  |
| 0.95           | 0.0056 to 5.6                   |  |
| 1.02           | 0.0063 to 6.3                   |  |
| 1.42           | 0.011 to 11                     |  |
| 1.75           | 0.016 to 16                     |  |
| 1.85           | 0.017 to 17                     |  |
| 2.54           | 0.027 to 27                     |  |
| 2.79           | 0.031 to 31                     |  |
| 3.17           | 0.035 to 35                     |  |

Configuration of the Auto Sipper

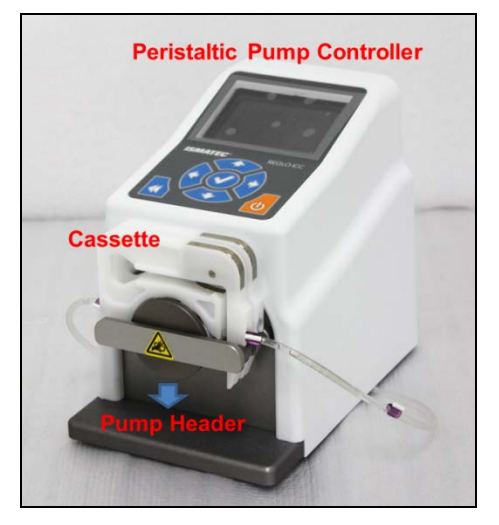

Figure 2 Auto Sipper Configuration

## Description of the Auto Sipper

| Auto Sipper | connection | components |
|-------------|------------|------------|
|             |            |            |

| Flangeless Fittings<br>(3ea)               | <i>Peristaltic<br/>pump tube<br/>(1ea)</i>    |         |
|--------------------------------------------|-----------------------------------------------|---------|
| <i>Outlet tube for<br/>flow cell (1ea)</i> | Inlet tube for flow<br>cell (1ea)             |         |
| Sample Inlet Tube<br>(1ea)                 | <i>Connection Tube<br/>(2ea)</i>              |         |
| Flow cell (1ea)<br>(P/N: N4202039)         | Front cover plate<br>for Auto Sipper<br>(1ea) | • • • • |

### Installation

- 1. Prepare the FL 6500/8500 Fluorescence Spectrometer to install this accessory.
- 2. Connect the power cord and the communication cable.
- 3. If a single cell holder is installed, loosen the accessory fixing bolt and take out the single cell holder.

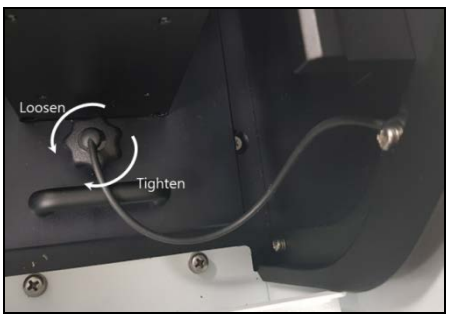

Figure 3 Loosening the Accessory Fixing Bolt

4. Remove the stopper fixing bolt and pull the stopper forward.

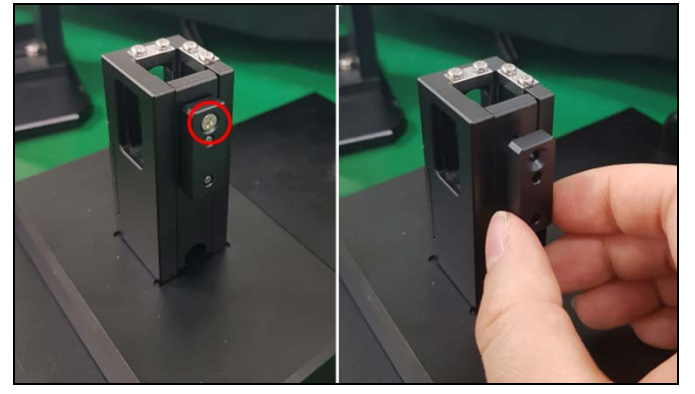

Figure 4 Remove the Stopper

- **NOTE:** When using a flow cell, the stopper in the single cell holder must be removed because it blocks the beam from passing through the flow cell window.
  - 5. After checking the pogo pin position in the sample compartment, place the single cell holder to be fit well into the pogo pin.
  - 6. Tighten the accessory fixing bolt.

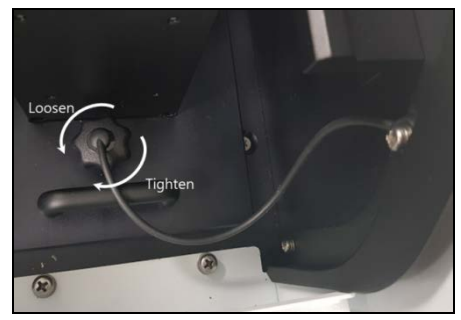

Figure 5 Tightening the Accessory Fixing Bolt

- 7. Prepare the tube connection components and the front cover plate for auto sipper accessory.
- 8. Connect three flangeless fittings to the tube.
  - a. Connection Tube 1: Cut the connection tube 1 into the proper length for the experiment environment and assemble the flangeless fitting.

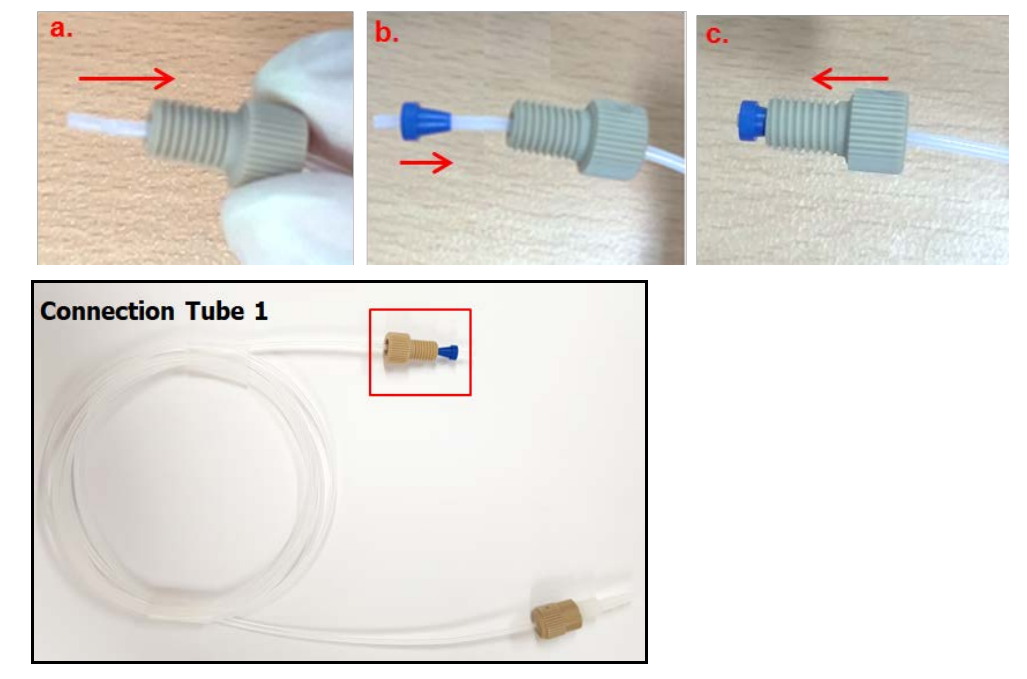

Figure 6 Assemble the Flangeless Fitting to the Connection Tube

b. Inlet and outlet tubes for flow cell: Cut the inlet and outlet tubes into the proper length for the flow cell and connect the flangeless fittings.

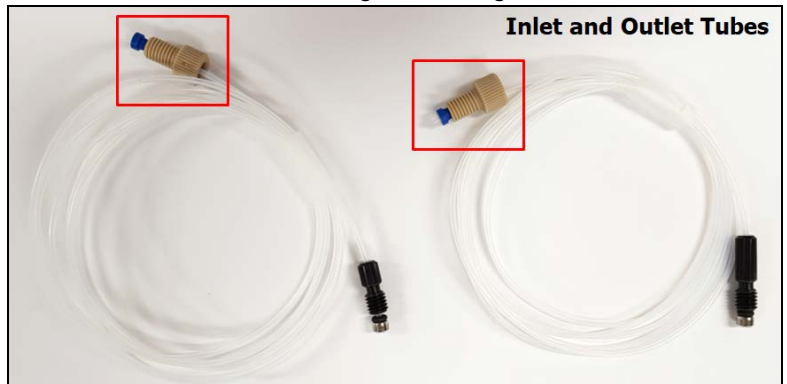

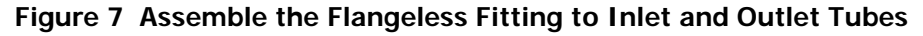

9. Connect Flangeless Fittings of the Inlet and Outlet tubes to the ports inside of the front cover plate for Auto Sipper Accessory.

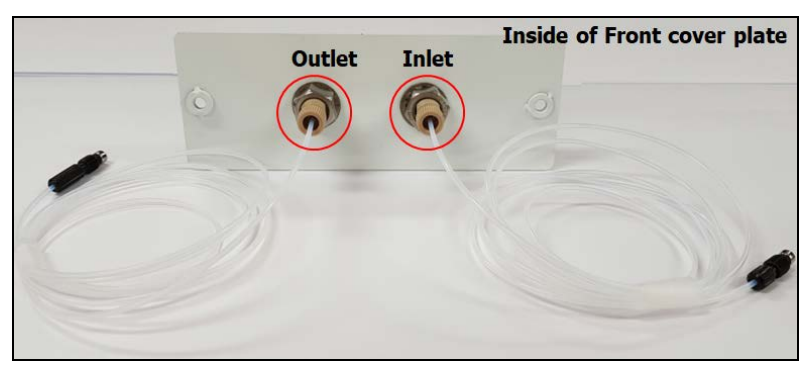

Figure 8 Connect Flow Cell Tubes to the Inside of the Front Cover Plate

10. Remove the current front cover plate.

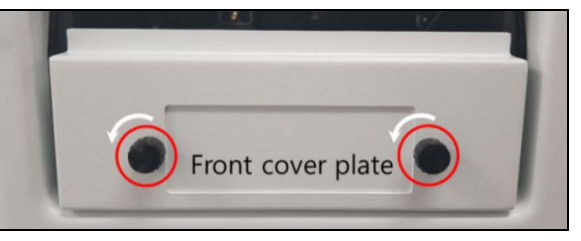

Figure 9 Front Cover Plate

11. Fix the front cover plate for Auto Sipper with the bolts.

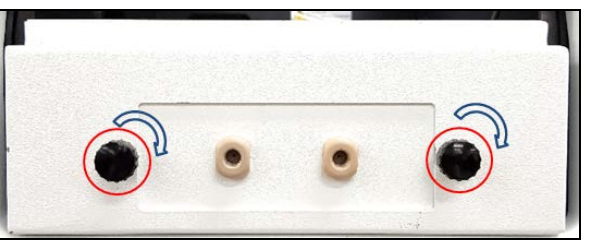

Figure 10 Front Cover Plate for Auto Sipper

12. Connect the inlet tube for flow cell to the inlet port of the flow cell with the arrow mark and the Outlet tube to the outlet port of the flow cell.

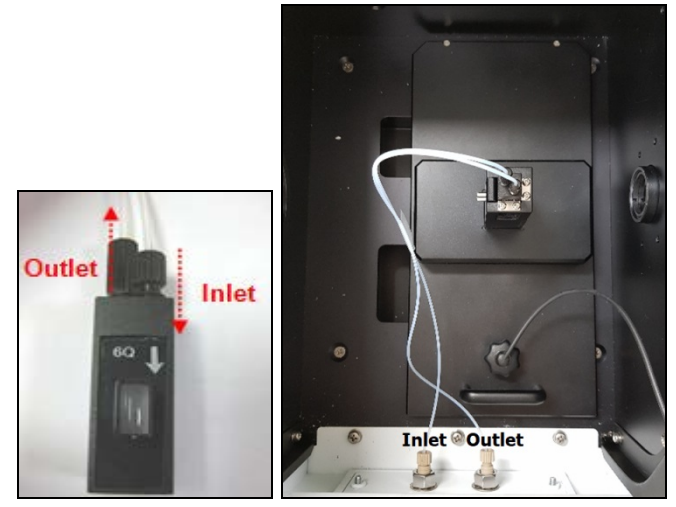

Figure 11 Connect the Tube to the Flow Cell

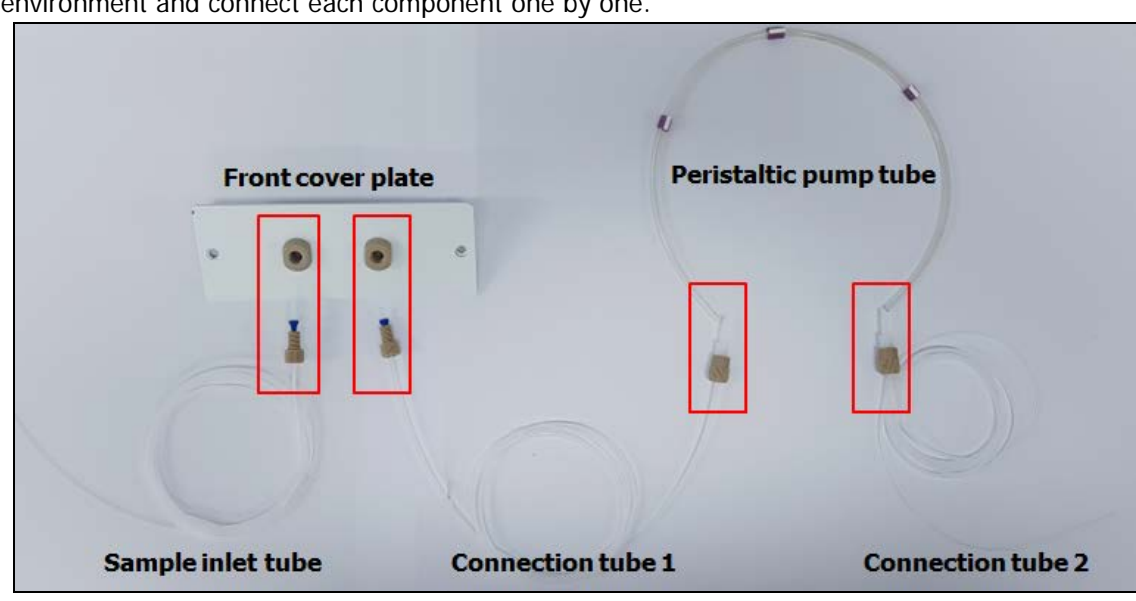

13. Cut the Sample Inlet tube and the connection tube 2 into the proper length for the experiment environment and connect each component one by one.

Figure 12 Connect Each Component

14. Insert the peristaltic pump tube into the cassette by placing the fixing collars of the tube in the holes on each side of the cassette.

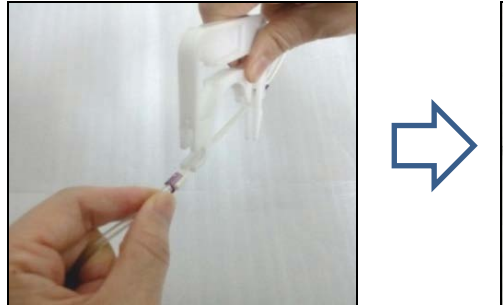

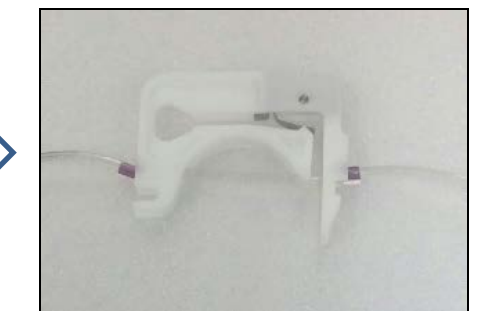

Figure 13 Insert the Peristaltic Pump Tube into the Cassette

15. Press the cassette down to lock the right side snap lever on the locking bar.

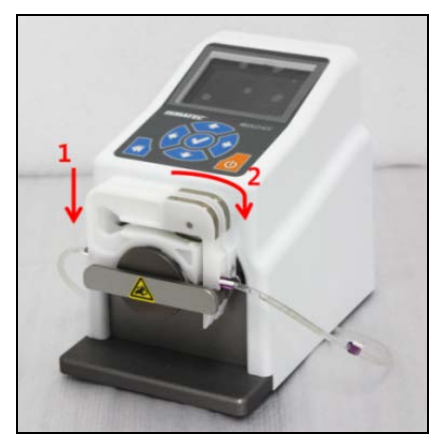

Figure 14 Install the Cassette into the Peristaltic Pump

- 16. Connect the peristaltic pump controller with the PC via the USB cable.
- 17. Connect the power cord to the peristaltic pump controller.

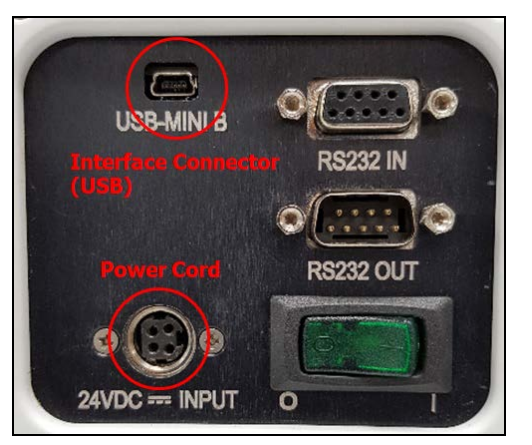

Figure 15 Connect the Power Cord and Interface Connector

18. Make the system configuration complete as shown in the picture below.

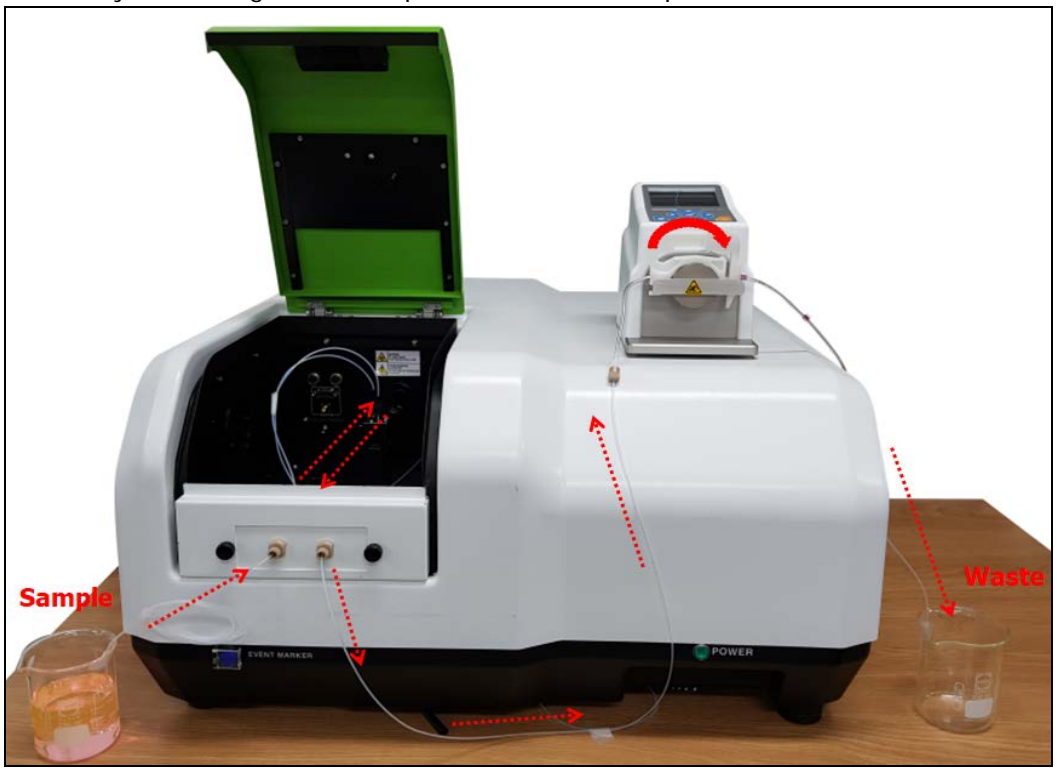

19. Turn on the power of the FL 6500/8500 and peristaltic pump controller.

### Installing the USB Driver

When using the USB cable, you should download the Pump Control Software on the IDEX website.

1. Connect to the website: <u>http://www.ismatec.com/int\_e/downloads/software/download.htm</u> and download the proper version of the Pump Control Software.

| ISM/                                                      | ATEC°                                                                                                    |                           |
|-----------------------------------------------------------|----------------------------------------------------------------------------------------------------|---------------------------|
|                                                           | ISMATEC > Downloads                                                                                                    | Home   Contact   Feedback |
| Pumps                                                     | Download Pump Control Software for the Reglo ICC                                                                                                    |                           |
| Tubing                                                    | Pump Control Software for 32-bit Systems                                                                                                    |                           |
| Accessories                                               | Pump Control Software for 64-bit Systems<br>Reglo ICC PC Software Firmware Update V16                                                                             |                           |
| Downloads<br>Operating manuals                            | Download LabVIEW Drivers                                                                                                    |                           |
| Software<br>Documents                                     | Peristaltic Pumps:<br>MCP Process                                                                                                    |                           |
| Information<br>About ISMATEC                              | MCP Standard                                                                                                    |                           |
| Technology<br>Tradeshows                                  | IPC / IPC-N                                                                                                    |                           |
| What's New                                                | Gear Pumps:<br>MCP-Z Process<br>REGLO-Z Dioital                                                                                                    |                           |
| ISMATEC <sup>®</sup><br>Ismatec is part of the<br>product | Piston Pumps:<br>MCP-CPF Process                                                                                                    |                           |
| line of Cole-Parmer.                                      | Download ProgEdit Software                                                                                                    |                           |
|                                                           | ProgEdit for MCP, MCP-Z, and MCP-CPF Processes                                                                                                    |                           |
|                                                           | Download Ismatec RS-232 Terminal Emulation Software                                                                                                    |                           |
|                                                           | IsmaTerm                                                                                                    |                           |
|                                                           | Cole-Parmer GmbH, Futtererstr. 16, 97877 Wertheim, Germany<br>Tel. ⇒49 (0)9377 92030 - Fax ⇒49 (0)9377 1388<br>www.ismatec.com, contact©ismatec.com, Inquiry form |                           |

### Measurement

- 1. Double click on the Spectrum FL software and select a measurement mode.
- 2. There are two accessory icons showing the status; one is for the current accessory which is installed in the sample compartment, the other is for Auto Sipper.
- 3. Click the arrow button for sipper to open the dialog pop-up window. Set each parameter according to the experiment conditions.

| oper Settings    |              |                 |        |
|------------------|--------------|-----------------|--------|
| Sample Time (s): | 20.0 🗘       | Purge Time (s): | 50.0 🗘 |
| Delay Time (s):  | þo.o 🛟       | Speed (RPM):    | 50 🗘   |
| Purge Direction: | 🔾 Flush 💿 Re | turn            |        |
|                  | Save         | Default         |        |

| Sample Time (s) | Enter the amount of time (in seconds) that the pump pulls sample throu            |  |
|-----------------|-----------------------------------------------------------------------------------|--|
| Sumple Time (3) | for.                                                                              |  |
| Purgo Timo (s)  | Allow you to set the time for flushing or returning the sample using the          |  |
| Turge Time (3)  | sipper.                                                                           |  |
| Dolay Timo (s)  | Enter the delay time (in seconds) between the end of filling and the start        |  |
| Delay Time (S)  | of data collection. This is to allow for bubbles, turbulence, etc.                |  |
| Speed (RPM)     | Enter rotate speed in RPM.                                                        |  |
|                 | Select Flush for a forward flush which pull sample into waste, select Return      |  |
| Purge Direction | for a backwards flush which return sample to the original reservoir. Flush        |  |
|                 | occurs after data collection;                                                     |  |
| Savo            | Save current setting which will be displayed next time. And moreover, it          |  |
| Save            | will be the default setting for the sipper when create a new method.              |  |
| Default         | Restore to default setting.                                                       |  |
| <b>Г</b> :Ш     | Allows you to control the sipper directly. Starts to fill the flow cell as set by |  |
|                 | the Sample time.                                                                  |  |
| Eluch/Doturn    | Allows you to control the sipper directly. Starts to flush the flow cell as set   |  |
| riusii/Retui ii | by the selection of Flush or Return and the Purge Time.                           |  |
| Stop            | Allow you to stop Fill or Flush/Return.                                           |  |

4. The Auto Sipper can be selected in the **Method Accessory** setting as **Extra Accessory**. User can edit the sipper parameters under the **Sipper** tab.

The definition for Setting is the same as in the Manual Control Panel. Additionally, there is an optional function to allow the user to select whether the following message pops up after data collection.

| Prompt before flushing the sample during data collection                                           | Select for a prompt to be called before flushing the sample at the end of data collection. |  |
|----------------------------------------------------------------------------------------------------|--------------------------------------------------------------------------------------------|--|
| PerkinElmer Spectrum FL                                                                            | ×                                                                                          |  |
| Please press Yes to start purging the samp<br>12.Sample".<br>Press No to continue without purging. | ple "PEService                                                                             |  |
| Yes No                                                                                             | Cancel                                                                                     |  |

**NOTE:** For the methods that select Auto Sipper as an extra accessory, there are three additional columns added. The default setting will be the value which set in the method, and the user can also customize it when running the experiment.

| Fill Time(secs) | Flush/Return Time(secs) | Delay Time(secs) |
|-----------------|-------------------------|------------------|
| 20.0            | 5.0                     | 10.0             |

- 5. Click **Save** to save the method after setting up the parameters.
- 6. Dip a Sample Inlet Tube into the sample solution.
- 7. Close the lid and select the **Run** icon.
- 8. Input the Experiment name and select **OK**.
- 9. Check the spectrum and results. Save or print the data

### Maintenance

The tube for the transportation of the solution to the peristaltic pump is flexible and prone to tear, so this tube needs to be replaced periodically. The replacement period depends on the tubing shape, material, diameter and used time.

Great care should be taken that contaminants do not flow in the tube. These contaminants would cause damage to the tube.